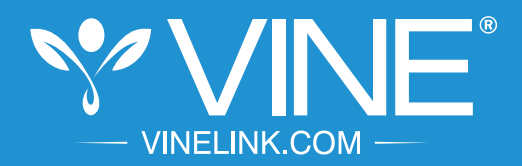

#### PUBLIC SAFETY

# Automated information and notification.

The general public can register with VINE to receive custody status updates on offenders and court case changes by visiting **www.vinelink.com** 

# VINELink Quick Reference Guide

000

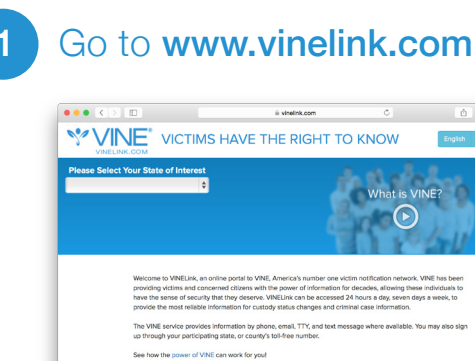

# 2 Select your State

Appriss'

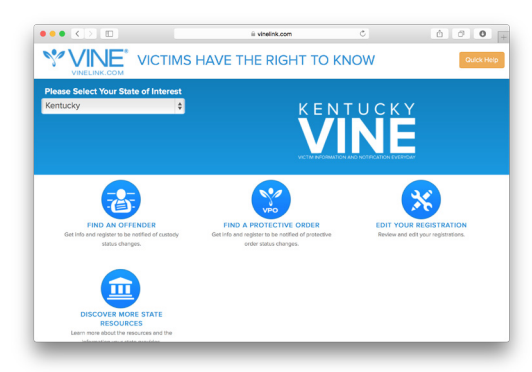

#### 3

## Search for Offender

Click "Find an Offender" and enter the offender name or identification number.

| 1 Last Name         | 2 First Name | Open Advanced Search |
|---------------------|--------------|----------------------|
| OR                  |              |                      |
| 1 Offender ID #     |              |                      |
| Search Back to Home |              |                      |

Register for Notification

In the search results, navigate to the offender and click on "Notify Me of Status Changes."

|                                                     | VICTIMS HAVE                                                               | THE RIGHT 1                                     |                                                                        | Quick Herp                                                                           |
|-----------------------------------------------------|----------------------------------------------------------------------------|-------------------------------------------------|------------------------------------------------------------------------|--------------------------------------------------------------------------------------|
| entucky State                                       | WINE Ser<br>TTY (86                                                        | vice Number (800) 511-1674<br>5) 847-1298       | D                                                                      |                                                                                      |
| o not see the result you<br>e found 26 metch(es) to | u are looking for please try narrowi<br>based on the information you enter | ng your search or refer to the<br>id.           | Quick Help for more informat                                           | lon.                                                                                 |
| rch.egain                                           |                                                                            |                                                 |                                                                        |                                                                                      |
| Name:<br>Age:<br>Race:                              | 800,0000<br>8                                                              | Custody Status:<br>Reason:<br>Contact Facility: | Out of Custody<br>General release<br>Marshell County<br>Detention Cent | Registration for<br>notification is not<br>currently available<br>for this offender. |
| More Info                                           |                                                                            |                                                 |                                                                        |                                                                                      |
| Name:<br>Age:                                       | 1                                                                          | Custody Status:<br>Location:                    | In Custody<br>Mershall County<br>Detention Cent                        | Notify Me of                                                                         |
| Race:                                               | -                                                                          | Contact Facility:                               | Marshall County<br>Detention Cent                                      | Status Changes                                                                       |
| More Info                                           |                                                                            |                                                 |                                                                        |                                                                                      |
| Name:                                               | 1000 - 1000 - 1                                                            | Custody Status:                                 | Unsupervised<br>Custody                                                | Notify Me of                                                                         |
| Age:                                                |                                                                            | Reason:                                         | Home Incarceration                                                     |                                                                                      |

Select the method of notification:

 Enter a phone number and/or e-mail address where you want to be reached

| Phone | ۲             |          |   | TTY Hearing   |                      |
|-------|---------------|----------|---|---------------|----------------------|
| Phone | Confirm Phone | Language |   | PIN: 4-Digits | Why PIN is important |
|       |               | English  | 0 |               | Add                  |

- Create and enter a four-digit Personal Identification Number (PIN) that will be used to stop notification calls
- Click "Add" to finish and to register additional phone numbers or e-mail addresses

# 5 Complete Registration

Click "Continue" to go to the confirmation page. If all the information looks correct, click "Yes, Register." Congratulations! You are now registered to receive notification when an offender's custody status or court event changes.

|   | We'll call you at: | PIN: |  |
|---|--------------------|------|--|
| ۲ | 100.08000          | 000  |  |
|   |                    |      |  |

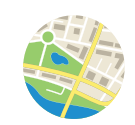

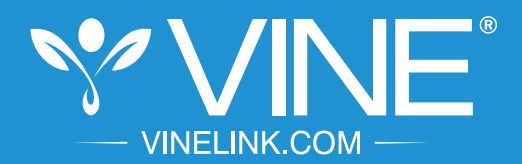

#### SEGURIDAD PÚBLICA

#### Información y Notificación Diaria a las Víctimas.

El público en general puede registrarse en VINE para recibir las actualizaciones sobre el estado de custodia de los ofensores y los cambios en los casos del tribunal visitando VINELINK al **www.vinelink.com** 

# <section-header>

Guía de Referencia de VINELink

## 2 Haga clic en su Estado

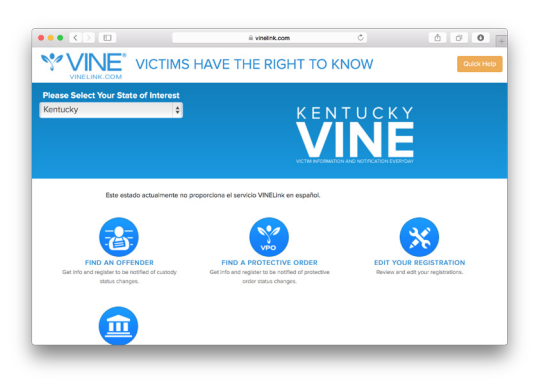

### 3

#### Buscar a un Delincuente

Haga clic en "Find an Offender" e introduzca el nombre delincuente o número de identificación.

| 1 Last Name   | 2 First Name | Open Advanced Search |
|---------------|--------------|----------------------|
| OR            |              |                      |
| Offender ID # |              |                      |
|               |              |                      |

# Registrarse para Recibir Notificación

En los resultados de la búsqueda, vaya al infractor y haga clic en "Notify Me of Status Changes."

|                                                 | VICTIMS HAVE                                                            | THE RIGHT 1                                     | TO KNÓW                                                                | Quick Help                                                                           |
|-------------------------------------------------|-------------------------------------------------------------------------|-------------------------------------------------|------------------------------------------------------------------------|--------------------------------------------------------------------------------------|
| ntucky State                                    | WINE Ser<br>TTY (86                                                     | vice Number (800) 511-167<br>6) 847-1298        | D                                                                      |                                                                                      |
| not see the result you<br>found 26 metch(es) bi | are looking for please try narrowi<br>used on the information you enter | ng your search or refer to the<br>ed.           | Quick Help for more informat                                           | ion.                                                                                 |
| ch.equin                                        |                                                                         |                                                 |                                                                        |                                                                                      |
| Name:<br>Age:<br>Race:<br>More Info             | 800 (000)<br>8<br>8                                                     | Custody Status:<br>Reason:<br>Contact Facility: | Out of Custody<br>General release<br>Marshall County<br>Detention Cent | Registration for<br>notification is not<br>currently available<br>for this offender. |
| Name:                                           | Terror Content                                                          | Custody Status:                                 | In Custody                                                             |                                                                                      |
| Age:                                            |                                                                         | Location:                                       | Marshall County<br>Detention Cent                                      | Notify Me of                                                                         |
| Race:                                           | -                                                                       | Contact Facility:                               | Marshall County<br>Detention Cent                                      | Status Changes                                                                       |
| More Info                                       |                                                                         |                                                 |                                                                        |                                                                                      |
| Name:                                           | 10011 (control                                                          | Custody Status:                                 | Unsupervised                                                           |                                                                                      |
| Ann                                             |                                                                         | Reason:                                         | Home incarceration                                                     | Notity Me of                                                                         |

Seleccionar el método de notificación:

 Ingrese el número de teléfono y/o dirección de correo electrónico donde desea recibir la información

| Obean | Costine Rhose | Language  | BM A Disk | Mar 201 h Investor |
|-------|---------------|-----------|-----------|--------------------|
|       | Committee     | English ¢ | THE PLACE | Add                |

- Cree e ingrese un Número de Identificación Personal (PIN) para ser utilizado para detener las llamadas de notificación
- Haga clic en Agregar para registrar números de teléfono adicionales o direcciones de correo electrónico

# Registro Completo

5

Haga clic en "Continue" para ir a la página de confirmación. Si toda la información es correcta, haga clic en "Yes, Register." ¡Felicidades! Ahora usted está registrado para recibir notificaciones cuando el estado de custodia del ofensor cambie o existan cambios en el tribunal.

| 0.0103  | intering to be notified of atotals changes |                                        |                                                                  |
|---------|--------------------------------------------|----------------------------------------|------------------------------------------------------------------|
|         | We'll call you at:                         | PIN:                                   |                                                                  |
| 9       | 10.00.00                                   | -                                      |                                                                  |
| IEMBER  | : Please write down your PIN and keep it   | in a safe place. You will need to pro- | vide it when receiving a notification, and also if you wish to c |
| ify you | r registration.                            |                                        | · · · · · · · · · · · · · · · · · · ·                            |

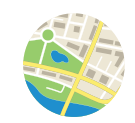